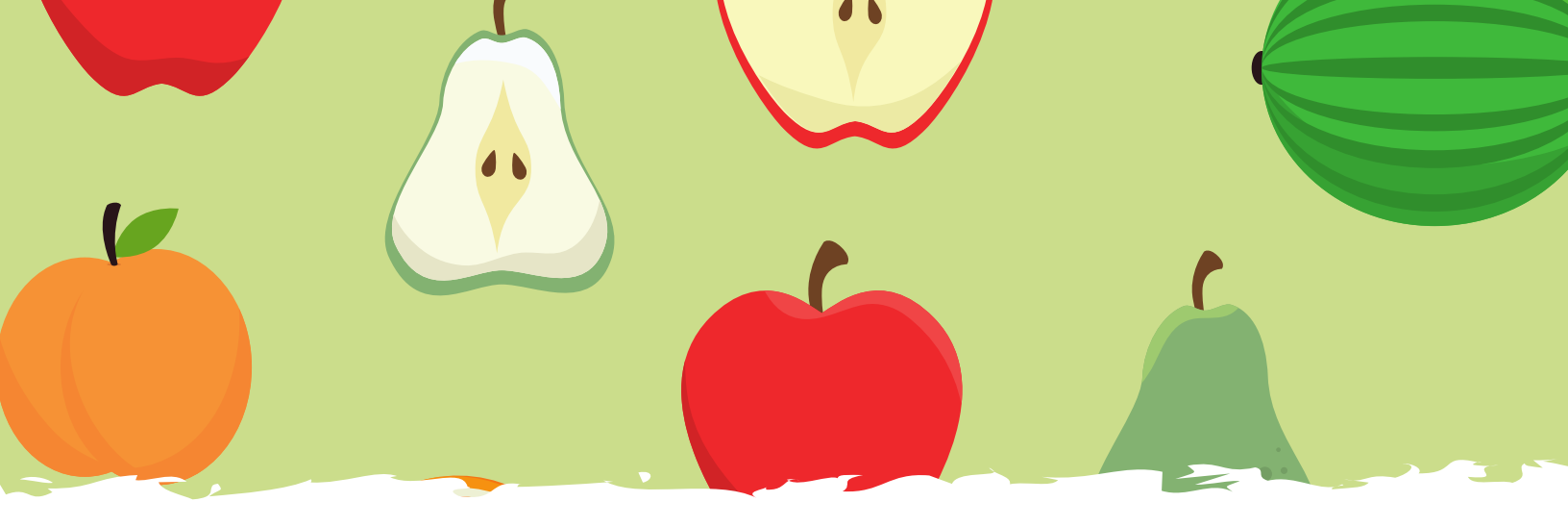

FEED MY PEOPLE FOOD BANK VOLUNTEERS:

# Sign-up with our new volunteer software

CERVIS, a volunteer software program, allows you to view and sign-up for available shifts, cancel shifts, receive reminder emails & more! Flip through the document for instructions on how to get going with Cervis.

Reach out to Sara Gibson, Volunteer Coordinator with any questions or concerns about the new software. sara@fmpfoodbank.org 715.835.9415 ext 101

### Creating a New Volunteer Profile

 Click on the Cervis link sent to you by the Volunteer Coordinator. The link will bring you to a page listing available shifts for Feed My People.

| Feed My People Event Listing & Registration Welcome to the Feed My People Community Event Registration formation Spream (ERWI). Transity out providents to sink a gara more about a constraint (ERWI). Transity out providents to sink a gara more about a constraint (ERWI). Transity out providents to sink a gara more about a constraint (ERWI). Transity out providents to sink a gara estimation of the enter registration for the enter registration to beach the registration for the enter registration Seclect an Available Event / Project Below Office Work Ji 30 - Des 13. Cold Origing Registration Feed by People Food Bank Warehouses Poking Ji 30 - Des 13. Cold Origing Registration Feed by Respire Food Bank Warehouses Sorting Ji 30 - Des 13. Cold Origing Registration Feed by Respire Food Bank Warehouse Sorting Ji 30 - Des 13. Cold Origing Registration Feed by Respire Food Bank Warehouse Sorting Ji 30 - Des 13. Cold Origing Registration Feed by Respire Food Bank Warehouse Sorting Feed by Respire Food Bank Warehouse Sorting Feed by Respire Food Bank Warehouse Sorting Feed by Respire Food Bank Warehouse Sorting Feed by Respire Food Bank Warehouse Sorting Feed by Respire Food Bank Warehouse Sorting Feed by Respire Food Bank Warehouse Sorting Feed by Respire Food Bank                                                                                                    | Contact Us                                    |
|----------------------------------------------------------------------------------------------------|-----------------------------------------------|
| We come to the Field My Regite Community, Elect Registration<br>Information System (CERNII) Transvigue for syster device to near as part<br>People staam. The event is title ablow are there for all filler and use<br>in the system of the system of the system of the system of the<br>Information of the system of the system of the system<br>State Center Canadar<br>Select an Available Event / Project Below<br>Office Work<br>Jul 30-ebs. 31, 2020 (Degaing Registration)<br>Field My Regist Food Bank<br>Warehouse Exhibiting<br>Val 30-ebs. 32, 2020 (Degaing Registration)<br>Field My Regist Food Bank<br>Warehouse Sorting<br>Jul 30-bes 2020 (Degaing Registration)<br>Field My Regist Food Bank<br>Warehouse Sorting<br>Jul 30-bes 2020 (Degaing Registration)<br>Field My Regist Food Bank                                                                                                    | Contact Us<br>1 & Volunteer<br>of the Feed My |
|                                                                                                    | iteers. To learn<br>in process, click<br>you! |
| Select an Available Event / Project Below Office Work J 30 - De 11 - 2000 (Ongoing Registration) Fed My People Food Bank Warehouse Picking J 40 - De 31 - 2000 (Ongoing Registration) Fed My People Food Bank Warehouse Sorting J 40 - De 40 - 2000 (Ongoing Registration) Fed My People Food Bank Panch                                                                                                    |                                               |
| Office Work<br>jush - Due 31 2020 (Ongoing Registration)<br>Feed My Propie Food Bank<br>Warehouses Pricking<br>jush - Due 31 2020 (Ongoing Registration)<br>Feed My Propie Food Bank<br>Warehouses Sorting<br>Jush - Due 31 2020 (Ongoing Registration)<br>Feed My Propie Food Bank                                                                                                    |                                               |
| ju si - U - Li - J. Judi (Ungeng experiation)<br>Facel (J) Frequé Todo Bank<br>Warchouses Picking<br>Judi - Dec 31: 2000 (Dongine Registration)<br>Facel U/Phose Facel Bank<br>Warchouses Sorting<br>Judi - Due 31: 2000 (Dongine Registration)<br>Facel U/Phose Facel Bank<br>Pachton Picking<br>Pachton Picking<br>Pachton Picking<br>Pachton Picking<br>Pachton Picking<br>Pachton Picking<br>Picking<br>Pickin | (Indiana)                                     |
| Warehouse Picking<br>(x) 30 - De 23 - 2020 (Ongoing Registration)<br>Feed My People Faced Bank<br>Marchouse Scotting<br>(x) 30 - De 10 2020 (Ongoing Registration)<br>Feed My People Food Bank<br>People                                                                                                    | Unlimited                                     |
| jul 30 - De 11, 2020 (Ongoing Registration)<br>Feed My People Food Bank<br><b>Marchouse Scritig</b><br>jul 33 - Des 20, 2020 (Ongoing Registration)<br>Feed My People Food Bank<br><b>Beanch</b>                                                                                                    |                                               |
| Feed My People Food Bank<br>Warehouse Sorting<br>Jul 30 - Dec 30, 2020 (Ongoing Registration)<br>Feed My People Food Bank<br>People Food Bank                                                                                                    | Unlimited                                     |
| Warehouse Sorting<br>Jul 30 - Dec 30, 2020 (Ongoing Registration)<br>Feed My People Food Bank                                                                                                    |                                               |
| jul 30 - Dec 30, 2020 (Ongoing Registration)<br>Feed My People Food Bank                                                                                                    |                                               |
| Feed My People Food Bank                                                                                                    | Unlimited                                     |
| Penack                                                                                                    |                                               |
| Report                                                                                                    | 1150                                          |
| Aug 18 - Oct 30, 2020 (Multiple Times Available)                                                                                                    | Needed                                        |
| Feed My People Food Bank                                                                                                    |                                               |
| Cadott Pop-up Pantry                                                                                                    | 49                                            |
| Aug 18 - Oct 20, 2020 (Multiple Times Available)                                                                                                    | Needed                                        |
| Feed My People Food Bank                                                                                                    |                                               |
| The Brewing Projekt Pop-Up Pantry                                                                                                    | 75                                            |
| Aug 19 - Dec 16, 2020 (Multiple Times Available)                                                                                                    | Needed                                        |
| Feed My People Food Bank                                                                                                    |                                               |
| Chippewa Falls Pop-Up Pantry                                                                                                    | 180                                           |
| Aug 21 - Dec 25, 2020 (Multiple Times Available)                                                                                                    | Needed                                        |
| Feed My People Food Bank                                                                                                    |                                               |
| Lakeshore Pop-Up Pantry                                                                                                    | 90                                            |
| Aug 21 - Sep 25, 2020 (Multiple Times Available)                                                                                                    | Needed                                        |
| Feed My People Food Bank                                                                                                    |                                               |
| Register for an Event Sign in                                                                                                    | n                                             |
| ц                                                                                                    |                                               |

- Clicking on an event will provide you with more information about the shift.
- Repacking shifts are what we call 'typical' volunteer shifts.
- After clicking on 'Repack' you will see all of the available time slots.

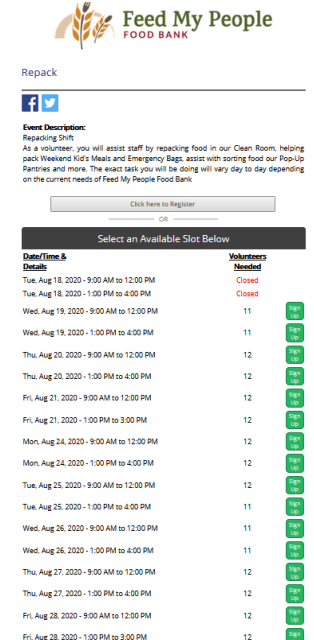

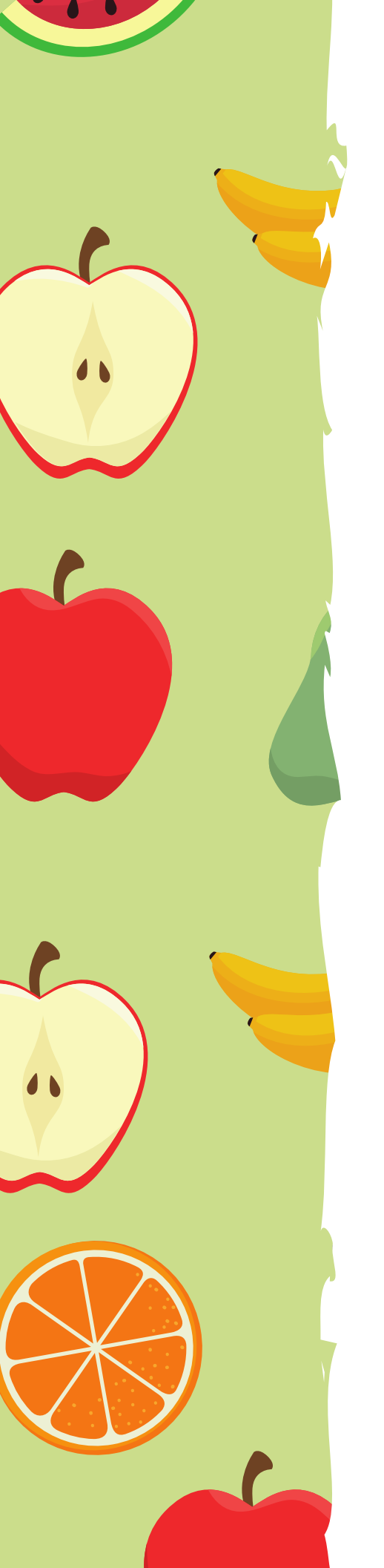

### Creating a New Volunteer Profile

- Once you have found a shift you want to sign-up for, click on the GREEN 'Sign-up' button.
- You will be directed to a sign-in screen. Type your Email Address & First Name in the appropriate boxes and click 'Next'. The software will detect that you are a new user and direct you to fill out a Volunteer Profile.

| ERVIS Sign in   | Service Events Servi                                           | ice Projects                           | Project Request                        | Contact Us |
|-----------------|----------------------------------------------------------------|----------------------------------------|----------------------------------------|------------|
| -               | Feed                                                           | My I                                   | People                                 |            |
| Feed            | My People CERVIS                                               | Sign in                                |                                        |            |
|                 | proceed with the CERVIS Volu                                   | unteer registrati                      | on process, we need                    | i          |
| system          | Jetermine whether or not yo<br>To create a new Volunteer pr    | u have a Volunte<br>rofile or to login | eer profile in our<br>to your existing |            |
| not have below. | an E-mail address, press the<br>elect the event you wish to re | e "Back to Event<br>egister for and th | Listing" button<br>hen contact the     |            |
| event o         | ganizer.                                                       |                                        |                                        | J          |
|                 | E-mail Address                                                 |                                        |                                        |            |
|                 | First Name                                                     |                                        |                                        |            |
|                 | Ne                                                             | edt                                    |                                        |            |
|                 | 0                                                              | 98 RC                                  | _                                      |            |
|                 | G Sign                                                         | n in with Goog                         | gle                                    |            |
|                 | Sign in                                                        | n with Microso                         | oft                                    |            |
|                 | f Sign in                                                      |                                        |                                        |            |
|                 |                                                                | n with Facebo                          | ok                                     |            |

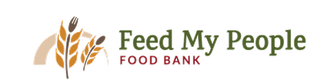

| Ireate | Volunteer | Profile |
|--------|-----------|---------|
|        |           |         |

| Based on the information provided, our records indicate that you do not have a<br>volunteer profile in the CERVIS system. Please enter your information below to create<br>a new profile or CLICK HERE to check for a profile under different E-mail address. |
|----------------------------------------------------------------------------------------------------|
| * Indicates a required field                                                                                                    |
| Volunteer Last Name:*                                                                                                    |
|                                                                                                    |
| Volunteer First Name:*                                                                                                    |
| Volunteer Primary Phone:*                                                                                                    |
| Volunteer E-mail:*                                                                                                    |
| Confirm E-mail:*                                                                                                    |
| Volunteer Alternate Phone:                                                                                                    |
| Volunteer Address;*                                                                                                    |
| Volunteer Address Line 2:                                                                                                    |
| Volunteer City/Town:*                                                                                                    |
| Volunteer State:*                                                                                                    |
| Volunteer Zip Code:*                                                                                                    |
| Emergency Contact Name:*                                                                                                    |
| Emergency Contact Phone:*                                                                                                    |
|                                                                                                    |

## Creating a New Volunteer Profile

- After a profile is completed, you will be brought back to the shift sign-up sheet. Sign up for a shift (or more if you'd like). You will be alerted that your registration was complete.
- Note: After you have created your profile, Cervis will email you a temporary password. When you login for the first time, use the temporary password sent to you. You will then be prompted to create your own password.

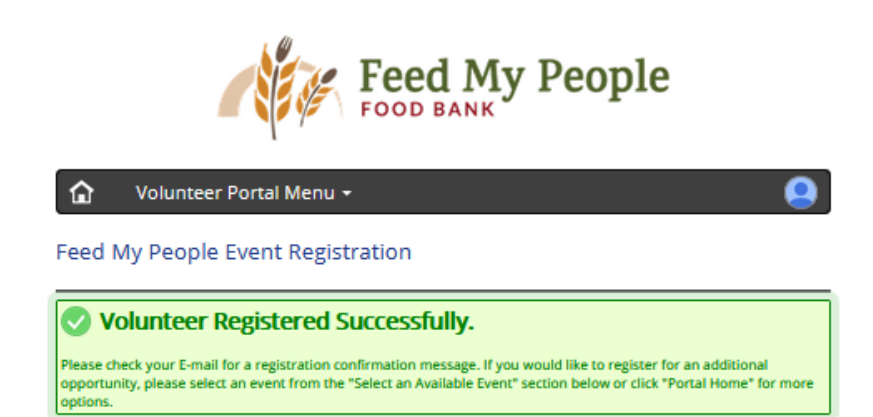

### Cervis has an app as well that you can access from your smartphone & tablet!

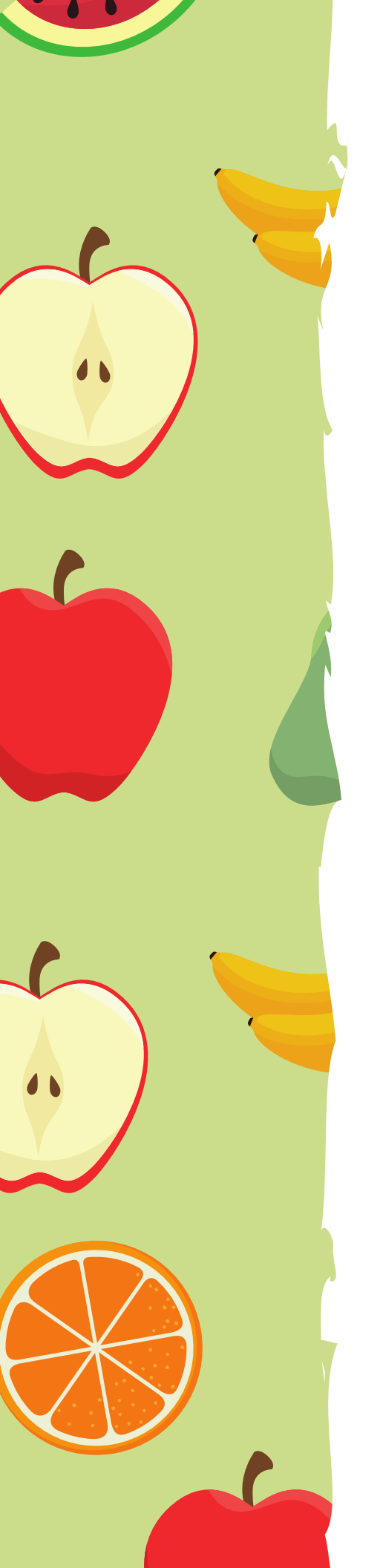

### Accessing Your Volunteer Portal

- After logging in, you will be brought to your Volunteer Portal Home Page. From here you can do a variety of things.
  - Register for more volunteer shifts
  - View registered shifts
  - Cancel Upcoming shifts
  - Update volunteer profile
  - & more

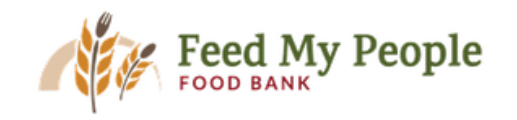

#### Volunteer Portal Menu

#### Volunteer Portal Home

#### **Registration Management**

- Register / Apply for an Upcoming Opportunity
- View or Cancel Registration for an Upcoming Opportunity
- Record or Update Service Project Activity

#### **Profile Management**

- Add Additional Volunteer to my Profile
- View or Update Volunteer Profile Information

#### **Report Management**

View or Print Volunteer Activity History

#### Account Management

Change Password

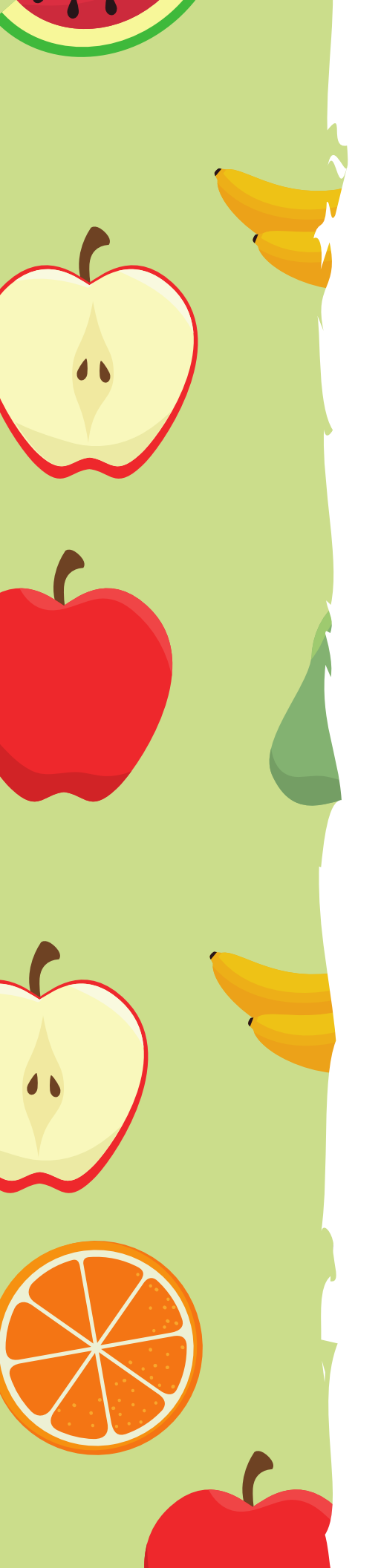

### **Canceling a Shift**

 If you need to cancel a shift, click on 'View or Cancel Registration for an Upcoming Opportunity.' Select the shift(s) you would like to cancel and click on the 'Cancel selected event registration(s)' button.

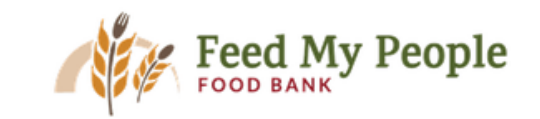

Feed My People Event Registration

Volunteer Portal Menu

Your current registration activity for upcoming events is listed below. If you would like to REGISTER for a new,
 upcoming event, please CLICK HERE. If you would like to view your PAST registration activity, please CLICK HERE.

|                     | Current Registration Activity                                |
|---------------------|--------------------------------------------------------------|
|                     | Event / Project Registration Information                     |
| <b>-</b> F <b>-</b> | Repack<br>Wed, Aug 19, 2020 - 9:00 AM to 12:00 PM<br>Sara L. |
| 🗆 f 🔽               | Repack<br>Wed, Aug 26, 2020 - 9:00 AM to 12:00 PM<br>Sara L  |
| 🗆 f 🔽               | Repack<br>Mon, Aug 31, 2020 - 1:00 PM to 4:00 PM<br>Sara L   |
| <b>-</b> f <b>-</b> | Repack<br>Wed, Sep 2, 2020 - 9:00 AM to 12:00 PM<br>Sara L   |
|                     |                                                              |
|                     | Reason for Canceling (Optional)                              |
|                     | Cancel selected event registration(s)                        |

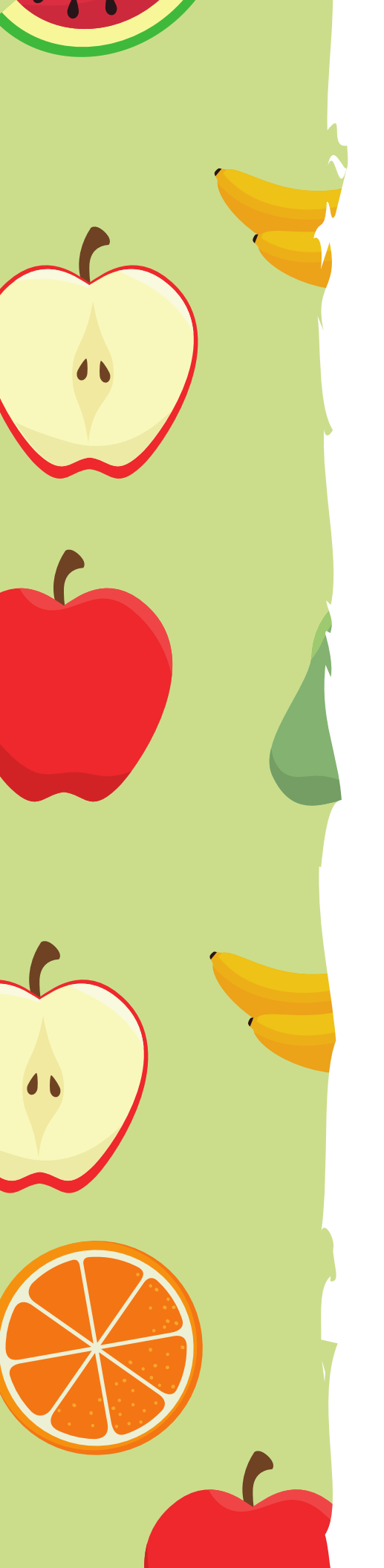

### Signing Up as a Family

- If your entire family likes to volunteer, Cervis has an easy way to sign up for shifts as a family
- Each family member will need their own profile account
  - You can add family members to your profile so the accounts are linked
- From your Volunteer Portal click on 'Add Additional Volunteer to my Profile' found under Profile Management

| 🕜 Volunteer Portal Menu 👻                            | 9    |
|------------------------------------------------------|------|
| Volunteer Portal Home                                |      |
| Registration Management                              |      |
| Register / Apply for an Upcoming Opportunity         |      |
| View or Cancel Registration for an Upcoming Opportur | hity |
| Record or Update Service Project Activity            |      |
| Profile Management                                   |      |
| Add Additional Volunteer to my Profile               |      |
| View or Opdate Volunteer Profile Information         |      |
| Report Management                                    |      |
| View or Print Volunteer Activity History             |      |

- Cervis will automatically fill in some of the information on the form. Repeat this process as needed for your family
- When signing up for shifts, Cervis will ask you to select which family member you are signing up

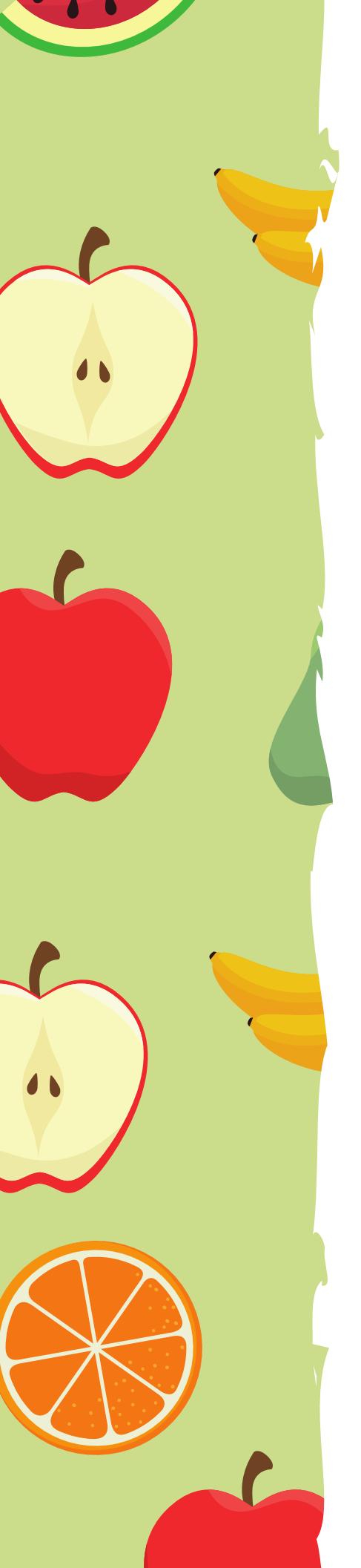

### **Questions?** Concerns?

This is a big change for FMP and our Volunteers. We hope these changes will make the volunteer experience even more enjoyable for you.

#### • • • • • • • • • • •

If you have any questions or concerns, please do not hesitate to reach out to Sara Gibson, Volunteer Coordinator. sara@fmpfoodbank.org 715.835.9415 ext 101